# Portal do Fornecedor PPG Registro e ativação da conta

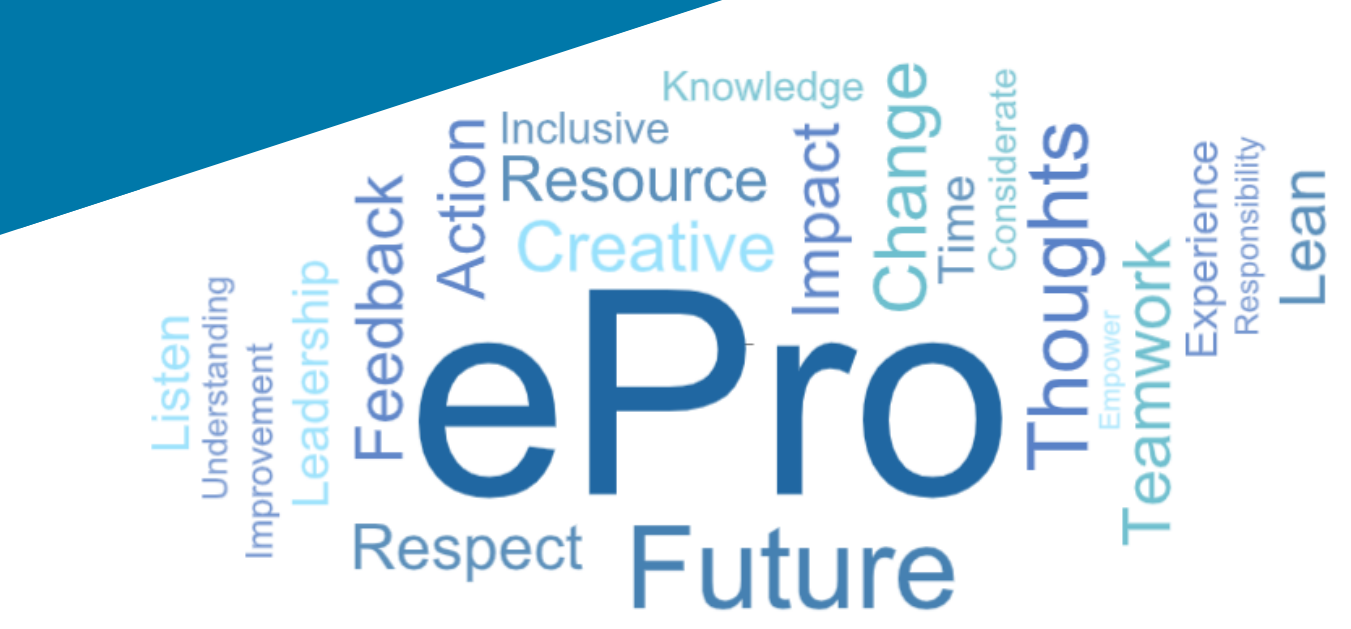

## Etapa 1: Siga o link de seu e-mail de convite para fazer o login

- Para visualizar o e-mail no idioma local, ٠ selecione o idioma na parte superior da tabela do e-mail
- Clique no botão Register Now (Registrar • agora)

| Čeština     | Dansk                  | Nederlands             | Français (CA) | Français (EU) | Deutsch    |
|-------------|------------------------|------------------------|---------------|---------------|------------|
| Ελληνικά    | magyar                 | Bahasa                 | Italiano      | 日本語           | 한국어        |
| Polski      | Português do<br>Brasil | Português<br>(Europeu) | Română        | Русский       | 简体中文       |
| Slovenština | Español<br>(España)    | Español<br>(México)    | 繁體中文          | Türkçe        | Tiếng Việt |

#### Dear Acme Widgets,

You are invited to register to do business with PPG via the PPG Supplier Portal. Using the PPG Supplier Portal is free, easy to use, and required for all PPG suppliers. Upon completing your registration, you can maintain your company information, setup colleagues as users and more.

#### What you need to know to complete registration?

- Enter as much information as possible, as this will help us better manage our relationship with you. All required fields are noted with an asterisk (\*).
- If you are an existing PPG supplier, we have already prepopulated some of your information. Please review your data and make sure it is accurate. Make any necessary updates and please complete all required fields.
- New suppliers should complete all required sections of the registration process.

#### The following information will be requested during the registration process:

- · Contact name, phone number, and email information
- Address Information
- Tax and Payment Information, including documentation (W9, VAT certificate, Business License, bank statement, voided check, etc.)
- Certificates as applicable including (but not limited to) diversity, insurance, ISO, etc.

Click the Register Now button below to route to a secure website. Set a password for your account and complete / review the required information. We look forward to working with you!

Register Now

#### Where to go for help? Visit our Supplier Information Center for information on:

- Registration
- Support contacts
- Transacting POs and invoices via the portal (indirect suppliers only)

Thank You,

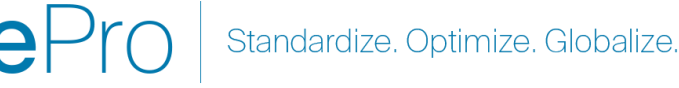

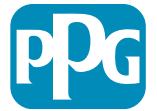

### **Etapa 2: Continue com o registro**

- Selecione um idioma diferente no canto • superior direito para concluir o registro com a sua escolha
- Clique no botão Continue with Registration ٠ (Continuar com o registro)

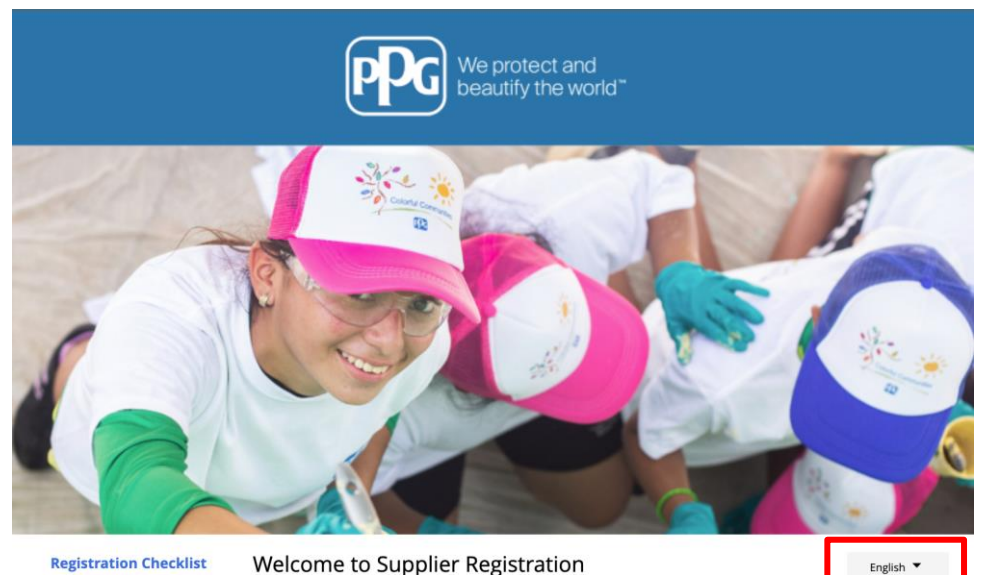

#### **Registration Checklist**

#### Registration FAQ **Registration Tutorial**

#### **PPG Supplier Portal**

The PPG Supplier Portal provides a single interface that makes doing business with us simple and convenient. PPG values supplier relationships and is committed to providing suppliers

with the information that is key to their success.

#### **The Registration Process**

- 1. The registration process should take less than 10 minutes.
- 2. Click the "Get Started" button below to start the registration process.
- 3. Ensure all the required fields and sections are completed you will see green checkmarks next to all sections on the left.
- 4. Certify and Submit your information when complete

#### The following information will be requested during the registration process:

- Contact name, phone and email information
- Address Information
- Tax and Payment Information
- Certificates as applicable including (but not limited to) diversity, insurance, ISO, etc.

As you go through the additional registration pages, provide as much information about your company as possible, even if it's not required. The additional information you enter will help us include your company appropriately in bids for goods and services.

Continue With Registratio

English 🔻

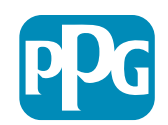

### **Etapa 3: Crie uma conta**

- Revise os avisos em **Privacy** (Privacidade) •
- Informe First Name (Nome) e Last Name • (Sobrenome)
- Informe o Phone Number (Número do • telefone)
- Selecione o seu fuso em Preferred Time • **Zone** (Fuso horário preferido)
- Informe o seu E-mail •
- Digite a senha em Password (Senha) ٠
- Digite novamente a senha em Password ٠
- Leia e aceite os Terms and Conditions • (Termos e condições)
- Clique no botão Create Account (Criar conta)

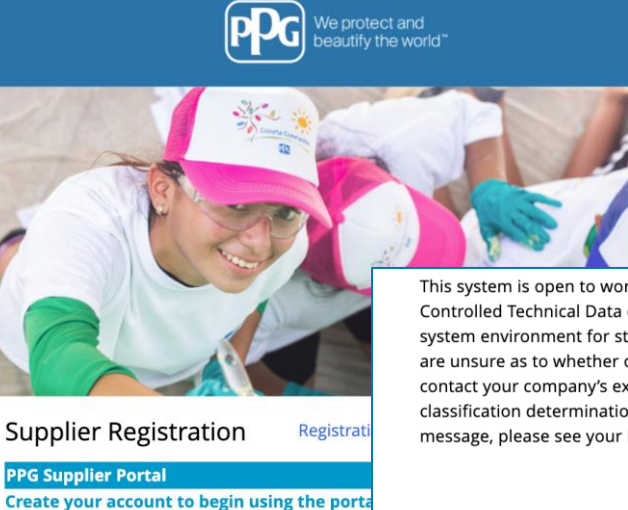

This system is open to worldwide access and therefore NO Export Controlled Technical Data can be placed in the PPG Supplier Portal system environment for storage or communication purposes. If you are unsure as to whether or not your data is export controlled, please contact your company's export control department for the classification determination. If you have any questions about this message, please see your PPG contact for clarification.

| Creating your PPG Supplier Portal account is ea<br>the features of the portal to:                                                                   | Your Contact Info                                                                | Your Login                                                                                                    |
|----------------------------------------------------------------------------------------------------|----------------------------------------------------------------------------------|----------------------------------------------------------------------------------------------------|
| Update and maintain your supplier profile inf     Easily create invoices from POs received in the     View payment status of invoices submitted via | First Name * Last Name *                                                         | You are creating a JAGGAER One Login account. Once the account is created, you will be able to use this to access all JAGGAER applications using the same credentials. If you already have an account, please provide the details below. |
| For information on how to use the PPG Supp<br>click here.                                                                                           |                                                                                  | email@totaltraining.com<br>Email *                                                                                                    |
| By your use of the PPG Supplier Portal, you ag<br>Policy and associated policies found at:                                                          | Title                                                                            |                                                                                                    |
| <ul> <li>Legal Notices and Privacy Policy</li> <li>PPG Privacy Statement for Europe</li> </ul>                                                      | ext.<br>Phone Number *                                                           | Confirm Email *                                                                                                    |
|                                                                                                    | International phone numbers must begin with + EDT/EST - Eastern Standard Time (A | Password * Re-Enter Password *                                                                                                    |
|                                                                                                    | Preferred Time Zone *                                                            | Terms and Conditions                                                                                                    |
|                                                                                                    |                                                                                  | □ I have read and accepted JAGGAER's Terms and Conditions 🖸                                                                                                    |
|                                                                                                    |                                                                                  | Create Account                                                                                                    |

Standardize. Optimize. Globalize.

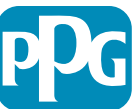

### **Etapa 4: Boas-vindas**

- Faça login na sua nova conta
- Digite sua senha no campo **Password** (Senha)
- Clique no botão Next (Avançar)
- Na página Welcome to Supplier Registration (Boas-vindas ao registro do fornecedor) clique no botão Next (Avançar)

**Observação:** as marcações verdes no menu à esquerda indicam que que todas as informações *obrigatórias* foram inseridas. No entanto, para ter certeza, verifique sempre se as informações *opcionais* também foram inseridas.

Se for exibido um triângulo cinzento, clique no título da seção para navegar de volta à seção e completar os dados obrigatórios ausentes.

| Login                                      | English 🗸 |
|--------------------------------------------|-----------|
| <b>email@totaltraining.com</b><br>Password |           |
|                                            | Ø         |
| Forgot Username or Password?               | Next      |

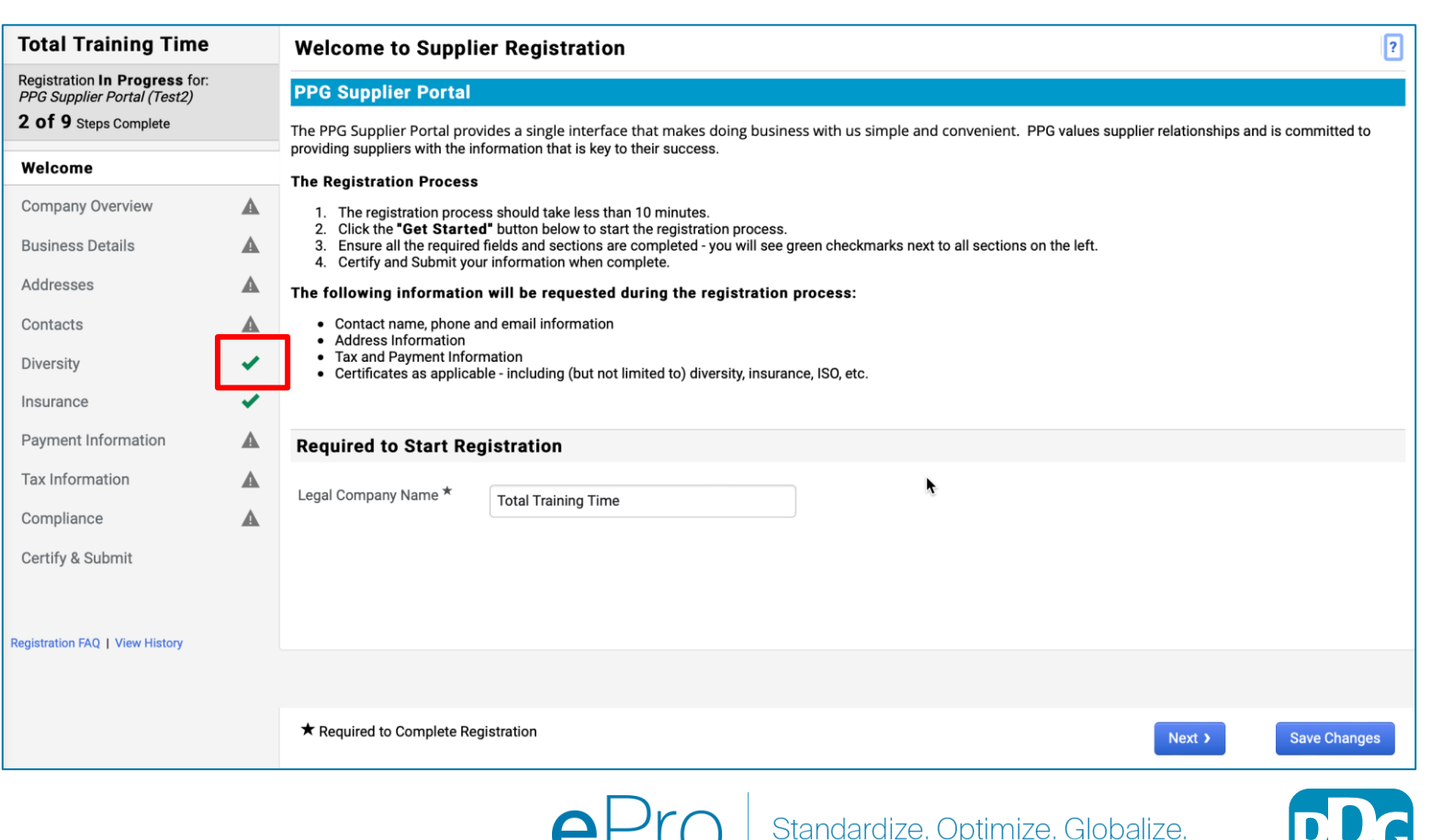

Clique no "?" no canto superior direito para obter ajuda na

# Etapa 5: Visão geral da empresa

Preencha os campos de **Company Overview** (Visão geral da empresa):

- Preencha os campos obrigatórios de Company Overview (Visão geral da empresa):
  - Country of Origin\* (País de origem) país onde sua empresa está localizada. Isso determinará informações adicionais que podem ser obrigatórias que aparecerão na seção Additional Questions (Questões adicionais)
  - Does your business have a DUNS number?\* (Sua empresa tem um número Duns?) – um identificador de nove dígitos para empresas emitido pela Dun & Bradstreet
  - Legal Structure\* (Estrutura Legal) estrutura societária ou forma de um negócio, as opções incluem LLCs, sociedades, empreendedor individual, sociedades anônimas etc.
  - Tax ID Number\* (Número de ID fiscal)
- Preencha todas as informações opcionais conforme desejado
- Clique no botão Next (Avançar)
  - Clique no "?" no canto superior direito para obter ajuda na página
  - Clique no "?" ao lado do nome do campo para mais detalhes

| Total Training Time                                                                   |   | Company Overview             | ,                            |                         |                     |                     |                        |                 | ?            |
|---------------------------------------------------------------------------------------|---|------------------------------|------------------------------|-------------------------|---------------------|---------------------|------------------------|-----------------|--------------|
| Registration In Progress for:<br>PPG Supplier Portal (Test2)<br>2 of 9 Steps Complete |   | The information entered on t | this page allows us to track | general information abo | out your company to | o ensure we have th | e most up-to-date info | ormation in our | r system.    |
| Welcome                                                                               |   | Doing Business As<br>(DBA) 😧 |                              |                         |                     |                     |                        |                 |              |
| Company Overview                                                                      |   | Country of Origin * 🛛 🕄      |                              |                         | ÷                   |                     |                        |                 |              |
| Business Details                                                                      |   | Does vour business           | Yes No                       |                         |                     |                     |                        |                 |              |
| Addresses                                                                             |   | have a DUNS number?          |                              |                         |                     |                     |                        |                 |              |
| Contacts                                                                              |   |                              |                              |                         |                     |                     |                        |                 |              |
| Diversity                                                                             |   | Legal Structure * G          |                              | \$                      |                     |                     |                        |                 |              |
| Insurance                                                                             |   | Tax ID Number                |                              |                         |                     |                     |                        |                 |              |
| Payment Information                                                                   | A | Website                      |                              |                         | 0                   |                     |                        |                 |              |
| Tax Information                                                                       |   | Additional Questions         | 5                            |                         |                     |                     |                        |                 |              |
| Compliance                                                                            |   | Other Company Inform         | ation                        |                         |                     |                     |                        |                 |              |
| Certify & Submit                                                                      |   | Primary Business Language    |                              |                         |                     |                     |                        |                 |              |
| egistration FAQ   View History                                                        |   |                              |                              |                         |                     |                     |                        |                 |              |
|                                                                                       |   |                              |                              |                         |                     |                     |                        |                 |              |
|                                                                                       |   | ★ Required to Complete Re    | gistration                   |                         |                     |                     | < Previous             | Next >          | Save Changes |

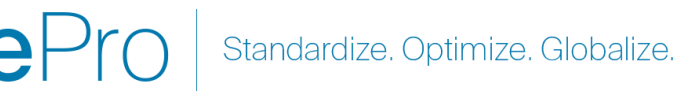

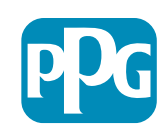

# **Etapa 6: Detalhes da empresa**

Preencha os campos de Business Details (Detalhes da empresa):

- Preencha os campos obrigatórios de **Business** ٠ Detail (Detalhes da empresa):
  - Commodity Codes\* (Código da mercadoria) 0 código que identifica o tipo de mercadoria ou serviço que sua empresa fornece
  - Please select any currencies supported 0 by your organization\* (Selectione todas as moedas que sua organização aceita) clique em Editar e selecione todas as opções aplicáveis
  - Is your company involved in any of the 0 following activities?\* (Sua empresa está envolvida em qualquer uma das atividades descritas a seguir?) - clique em Editar e selecione todas as opções aplicáveis
- Preencha todas as informações opcionais ٠ conforme desejado
- Clique no botão Next (Avançar) •

| Total Training Time Business Detai                                            |                               |                                                                                 | -<br>Is                                                                                                |                                                                             |                                                         |                                                                        |                                                     |                                             | ?         |             |
|-------------------------------------------------------------------------------|-------------------------------|---------------------------------------------------------------------------------|----------------------------------------------------------------------------------------------------|-----------------------------------------------------------------------------|---------------------------------------------------------|------------------------------------------------------------------------|-----------------------------------------------------|---------------------------------------------|-----------|-------------|
| Registration In Progress<br>PPG Supplier Portal (Tes<br>2 of 9 Steps Complete | <b>ss</b> for:<br><i>st2)</i> | The information on this<br>provide. Additionally, th<br>Administration. The SB. | page allows us to track importa<br>is data is used to determine whe<br>A standards are based on your N | nt details about your c<br>ther or not your busine<br>IAICS code and annual | company, such as<br>ess meets the sm<br>revenue, or num | the areas where you or<br>all business size stand<br>per of employees. | perate and the products<br>ards as defined by the U | and services that you<br>.S. Small Business |           |             |
| Welcome                                                                       |                               |                                                                                 |                                                                                                    |                                                                             |                                                         |                                                                        |                                                     |                                             |           |             |
| Company Overview                                                              |                               | Year Established                                                                | yyyy                                                                                                   |                                                                             |                                                         |                                                                        |                                                     |                                             |           |             |
| Business Details                                                              | A                             | Number of Employees                                                             |                                                                                                    |                                                                             |                                                         |                                                                        |                                                     |                                             |           |             |
| Addresses                                                                     |                               | Supplier Capital                                                                |                                                                                                    |                                                                             | USD                                                     |                                                                        |                                                     |                                             |           |             |
| Contacts                                                                      |                               | Supplier Shareholders                                                           |                                                                                                    |                                                                             |                                                         |                                                                        |                                                     |                                             |           |             |
| Diversity                                                                     |                               |                                                                                 |                                                                                                    |                                                                             |                                                         |                                                                        |                                                     |                                             |           |             |
| Insurance                                                                     |                               | Annual Revenue/                                                                 | Receipts                                                                                               |                                                                             |                                                         |                                                                        |                                                     |                                             |           |             |
| Payment Information                                                           | A                             | 2021 Annual                                                                     |                                                                                                    |                                                                             | USD                                                     | •                                                                      |                                                     |                                             |           |             |
| Tax Information                                                               |                               |                                                                                 |                                                                                                    |                                                                             | (                                                       |                                                                        |                                                     |                                             |           |             |
| Compliance                                                                    |                               |                                                                                 | U.S. Service Area                                                                                      |                                                                             | -                                                       |                                                                        | Edit                                                |                                             |           |             |
| Certify & Submit                                                              |                               |                                                                                 | International Service Area                                                                             |                                                                             | -                                                       |                                                                        | Edit                                                |                                             |           |             |
|                                                                               |                               |                                                                                 | Products and Service                                                                                   | S                                                                           |                                                         |                                                                        |                                                     |                                             |           |             |
| Persistration FAO   View Hist                                                 |                               |                                                                                 | Commodity Codes *                                                                                      |                                                                             | -                                                       |                                                                        | Edit                                                |                                             |           |             |
|                                                                               |                               |                                                                                 |                                                                                                    |                                                                             |                                                         |                                                                        |                                                     |                                             |           |             |
|                                                                               |                               |                                                                                 | Additional Questions                                                                                   |                                                                             |                                                         |                                                                        |                                                     |                                             |           |             |
|                                                                               |                               |                                                                                 | Please select any currencies s                                                                         | supported by your orga                                                      | anization. *                                            |                                                                        |                                                     |                                             |           |             |
|                                                                               |                               |                                                                                 | -                                                                                                    | Edit                                                                        |                                                         |                                                                        |                                                     |                                             |           |             |
|                                                                               |                               |                                                                                 | Is your company involved in a                                                                          | ny of the following act                                                     | ivities? *                                              |                                                                        |                                                     |                                             |           |             |
|                                                                               |                               |                                                                                 | -                                                                                                    | Edit                                                                        |                                                         |                                                                        |                                                     |                                             |           |             |
|                                                                               |                               |                                                                                 |                                                                                                    |                                                                             |                                                         |                                                                        |                                                     |                                             |           |             |
|                                                                               |                               |                                                                                 | Company Type (check all that                                                                           | apply)                                                                      |                                                         |                                                                        |                                                     |                                             |           |             |
|                                                                               |                               |                                                                                 | -                                                                                                    | Edit                                                                        |                                                         |                                                                        |                                                     |                                             |           |             |
|                                                                               |                               |                                                                                 | Please indicate all that apply t                                                                       | for which you have est                                                      | ablished plans in                                       | case of disaster.                                                      |                                                     |                                             |           |             |
|                                                                               |                               |                                                                                 | -                                                                                                    | Edit                                                                        |                                                         |                                                                        |                                                     |                                             |           |             |
|                                                                               |                               |                                                                                 |                                                                                                    |                                                                             |                                                         |                                                                        |                                                     |                                             |           |             |
|                                                                               |                               |                                                                                 | Are any of your employees rep<br>Yes<br>No                                                             | presented by a Union?                                                       |                                                         |                                                                        |                                                     |                                             |           |             |
|                                                                               |                               |                                                                                 | ★ Required to Complete Reg                                                                             | istration                                                                   |                                                         |                                                                        |                                                     | <pre></pre>                                 | Next > Sa | ive Changes |
| l                                                                             |                               |                                                                                 | e                                                                                                    | Pro                                                                         | S S                                                     | Standardize                                                            | e. Optimize                                         | e. Globalize.                               |           | pD          |

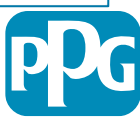

### **Etapa 7: Endereços**

Preencha os detalhes de Adresses (Endereços):

- Clique no botão Add Address (Adicionar endereço)
- Preencha os campos obrigatórios de Address Details (Detalhes do endereço):
  - What would you like to label this address?\* Como você gostaria de identificar esse endereço? – nome do endereço; por ex. Sede, Escritório de Houston
  - Which of the following business activities take place at this address? (select all that apply) Qual das seguintes atividades comerciais ocorrem nesse endereço? (selecione todas as opções aplicáveis) – opções: aceitar pedidos, receber pagamentos etc.
  - How would you like to receive purchase orders for this fulfillment address?\* Como você gostaria de receber ordens de compra para este endereço de atendimento? – por ex. e-mail
  - Country\* (País) endereço do país
  - Address Line 1\* (Linha de endereço 1) nome da rua/número
  - City/Town\* (Cidade) cidade do endereço
  - Contact Label\* (Identificação do contato) identificação do contato principal
  - First Name\* (Nome) primeiro nome do contato principal
  - Last Name\* (Sobrenome) sobrenome do contato principal
  - Email\* endereço de e-mail de contato principal
  - **Phone**\* (Telefone) número de telefone do contato principal
- Clique no botão Save Changes (Salvar alterações)
- Clique no botão Next (Avançar)

Os fornecedores devem ter um endereço principal e um endereço de envio para arquivo, mesmo que sejam os mesmos.

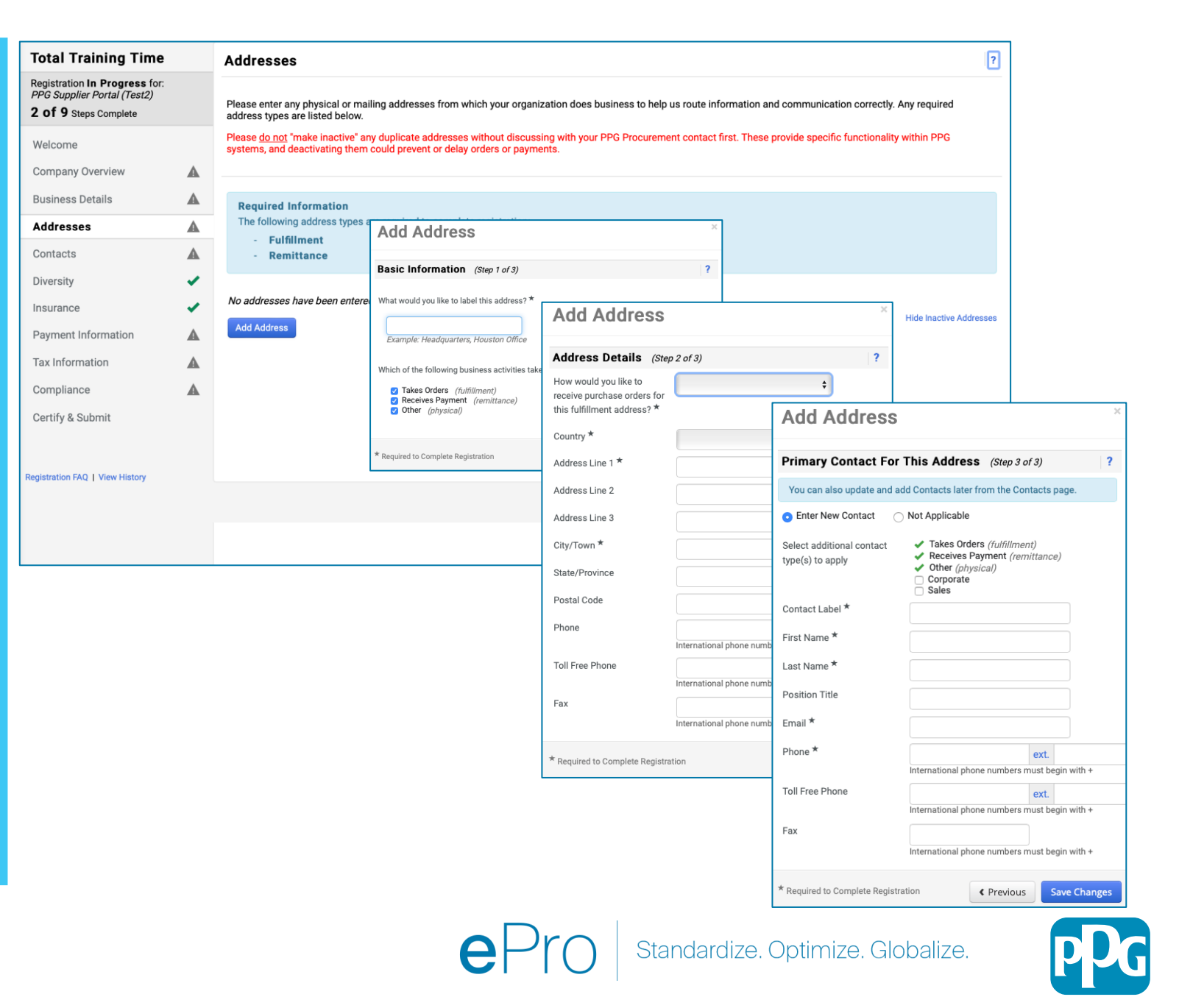

### **Etapa 8: Contatos**

Preencha os detalhes de Contacts (Contatos):

- Clique no botão Add Contact (Adicionar contato)
- Preencha os campos obrigatórios de Contact Details (Detalhes do contato):
  - Contact Label\* (Identificação do contato) – um grupo específico do qual o contato faz parte (por ex. provedor de serviços)
  - First Name\* (Nome) nome do contato
  - Last Name\* (Sobrenome) sobrenome do contato
  - Email\* endereço de e-mail de contato
  - Phone\* (Telefone) número de telefone do contato
- Clique no botão Save Changes (Salvar alterações)
- Clique no botão Next (Avançar)

9

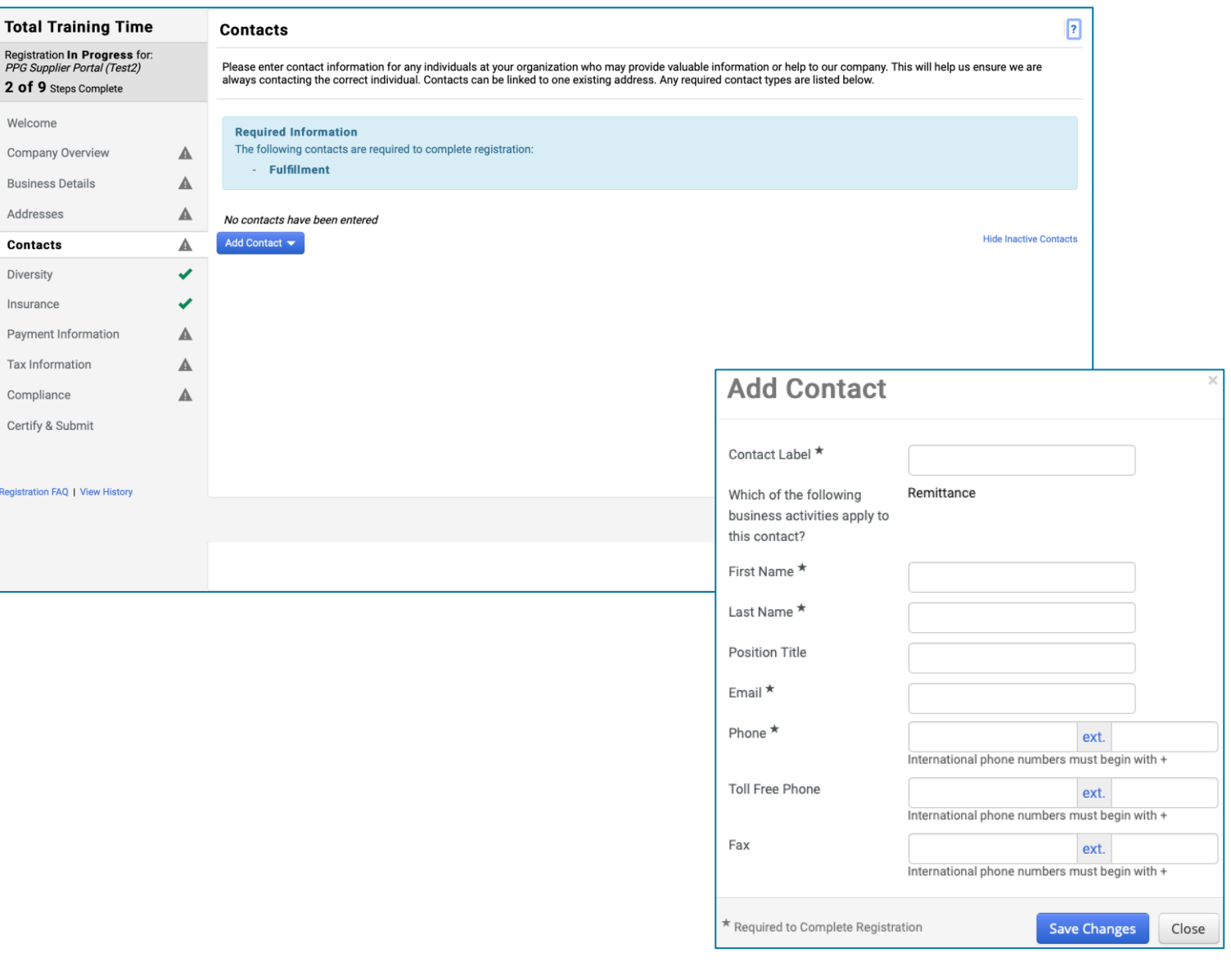

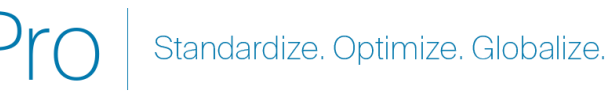

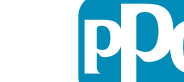

### **Etapa 9: Diversidade**

Preencha os detalhes de **Diversity** (Diversidade):

Clique no botão Add Diversity • **Classification** (Adicionar classificação de diversidade)

- Selecione Small Business Status and • **Diversity Classification** (Status das pequenas empresas e classificação de diversidade) aplicável
- Clique no botão **Done** (Concluído)
- Clique no botão Next (Avançar) •

| Total Training Time                                                                                        |   | Diversity                                                                                                    | ?                                                                                                    |
|----------------------------------------------------------------------------------------------------|---|----------------------------------------------------------------------------------------------------|----------------------------------------------------------------------------------------------------|
| Registration <b>In Progress</b> for:<br><i>PPG Supplier Portal (Test2)</i><br><b>2 of 9</b> Steps Complete |   | We believe that our company and communities benefit when we provide equal opportunities for diverse<br>diverse suppliers in our purchasing process for products and services that meet our requirements, we we                                                                                                    | suppliers to compete for our business. By including qualified<br>Il strengthen our business position and that of our suppliers and                                                                                                    |
| Welcome                                                                                                    |   | customers.<br>We actively seek suppliers that are recognized by certifying entities and government agencies. These su                                                                                                    | ppliers include small businesses and businesses that are owned                                                                                                    |
| Company Overview                                                                                           | A | by veterans, minorities, members of the lesbian, gay, bisexual, transgender and queer (LGBTQ) commun                                                                                                    | y, people with disabilities and women.                                                                                                    |
| Business Details                                                                                           | A | Olisi dhe budher belavate abaara dhe diversite alarsife ations dhe anab da vana busisses                                                                                                    |                                                                                                    |
| Addresses                                                                                                  |   | Add Diversity Classifications                                                                                                    |                                                                                                    |
| Contacts                                                                                                   | ▲ | Au unerally dissenced with                                                                                                    |                                                                                                    |
| Diversity                                                                                                  | ~ |                                                                                                    |                                                                                                    |
| Insurance                                                                                                  |   |                                                                                                    |                                                                                                    |
| Payment Information                                                                                        | ▲ |                                                                                                    |                                                                                                    |
| Tax Information                                                                                            | ▲ | Small Business Status                                                                                                    | and Diversity Classifications                                                                                                    |
| Compliance                                                                                                 | ▲ |                                                                                                    |                                                                                                    |
| Certify & Submit                                                                                           |   | ✓ No Classification                                                                                                    |                                                                                                    |
|                                                                                                    |   | Does Not Qualify as a Small Business or Diverse                                                                                                    | Supplier (DoesNotQualify) 🛛 🗌 Decline to Answer (DeclineAnsw                                                                                                    |
| Registration FAQ   View History                                                                            |   |                                                                                                    |                                                                                                    |
|                                                                                                    |   | Federal Diversity Classifications                                                                                                    |                                                                                                    |
|                                                                                                    |   | Small Business         HUBZone Small Business (HUBZ)         Service-Disabled Veteran-Owned Small Business         Veteran-Owned Small Business (VOSB)         Airport Concessions Disadvantaged Business (DOBE)         Disabled Person-Owned Business (DOBE)         Disadvantaged Business Enterprise (BEB)         Historically Underutilized Business (HUB)         Lesbian/Gay/Bisexual/Transgender Owned Bus         Service Disabled Veteran (SDVB)         Woman Business Enterprise (WBE) | 8(a) Business Development Program (8a)         Minority Owned Small Business (MOSB)         Small Disadvantaged Business (WOSB)         Woman-Owned Small Business (WOSB)         Iterprise (ACDBE)         Alaskan Native Corporations (ANC)         Disabled Veteran Owned Business (DVBE         Historically Black College/University or M         HUBZone Enterprise (HUBZE)         Ninority Business Enterprise (MBE)         Veteran Owned Business (VBE) |
|                                                                                                    |   |                                                                                                    |                                                                                                    |

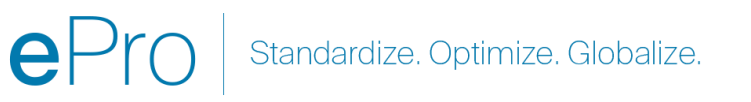

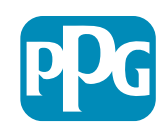

## Etapa 10: Seguro

Preencha os detalhes de **Insurance** (Seguro):

- Clique no botão Add Insurance (Adicionar seguro)
- Selecione o Insurance (Seguro) aplicável
- Preencha os campos obrigatórios de **Insurance** (Seguro):
  - Policy Number\* (Número da apólice)
  - Insurance Limit\* (Limite do seguro)
  - Expiration Date\* (Data de expiração)
  - Insurance Provider\* (Provedor do seguro)
- Clique no botão Save Changes (Salvar alterações)
- Clique no botão Next (Avançar)

| Total Training Time                                                                                                    |   | Insurance                                                                                                    |                                                                                                    |                                                 |                    |                          | ?      |
|----------------------------------------------------------------------------------------------------|---|----------------------------------------------------------------------------------------------------|----------------------------------------------------------------------------------------------------|-------------------------------------------------|--------------------|--------------------------|--------|
| Registration In Progress for:       PPG Supplier Portal (Test2)         2 of 9 Steps Complete       We want suppliers to maintain appropriate instruction future product and service needs. |   |                                                                                                    | surance coverage. Listing your                                                                                                    | insurance policies helps us determine if you    | have the appropria | te level of coverage for | our    |
| Welcome                                                                                                    |   | If you have multiple types of insurance listed                                                                                                    | under a single policy, you only r                                                                                                    | need to upload a copy of the Certificate of Ins | urance once.       |                          |        |
| Company Overview                                                                                                    |   | No los marcos has have anti-                                                                                                    |                                                                                                    |                                                 |                    |                          |        |
| Business Details                                                                                                    | ▲ | Add Insurance                                                                                                    |                                                                                                    |                                                 |                    |                          |        |
| Addresses                                                                                                    |   | Automobile Liability                                                                                                    |                                                                                                    |                                                 |                    |                          |        |
| Contacts                                                                                                    |   | Business Liability                                                                                                    |                                                                                                    |                                                 |                    |                          |        |
| Diversity                                                                                                    | < | Business Owner                                                                                                    |                                                                                                    |                                                 |                    |                          |        |
| Insurance                                                                                                    | < | Commercial General Liability                                                                                                    |                                                                                                    |                                                 |                    |                          |        |
| Payment Information                                                                                                    |   | Cyber Liability                                                                                                    |                                                                                                    |                                                 |                    |                          |        |
| Tax Information                                                                                                    | ▲ | Employers' Liability                                                                                                    |                                                                                                    |                                                 |                    |                          |        |
| Compliance                                                                                                    |   | Errors & Omissions                                                                                                    |                                                                                                    |                                                 |                    |                          |        |
| Certify & Submit                                                                                                    |   | Excess Liability Fire and Marine General Liability Product Liability Professional Liability Property Damage Public Liability Umbrella Liability Workers' Compensation Other | Add Insurance<br>Insurance Type *<br>Policy Number *<br>Insurance Limit *<br>Expiration Date *<br>Insurance Provider *<br>Agent<br>Insurance Provider Phone<br>Upload Certificate of<br>Insurance <b>Q</b> | Commercial General Liability                    | ×                  | Previous                 | Next > |
|                                                                                                    |   |                                                                                                    | * Required to Complete Registra                                                                                                    | stion Save Chang                                | Close              |                          |        |

ePro Standardize. Optimize. Globalize.

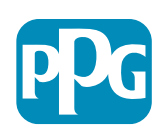

# Etapa 11: Informações de pagamento

Complete os detalhes de **Payment Information** (Informações de pagamento):

- Clique no botão Add Payment Information (Adicionar informações de pagamento) e selecione uma das opções: Depósito direto, cartão de crédito, cheque etc.
- Preencha os dados obrigatórios em Payment Details (Detalhes do pagamento) dependendo do tipo de pagamento selecionado (por ex. depósito direto (ACH))
  - **Payment Title**\* (Título de pagamento) nome do pagamento
  - Country\* (País) país de pagamento
  - Payment Type\* (Tipo de pagamento) padronizado na seleção anterior
  - Remittance Address\* (Endereço de envio) a seleção de endereços criados anteriormente está disponível
  - Electronic Remittance Email\* (E-mail de remessa eletrônica) – e-mail para receber informações de remessa
  - Currency\* (Moeda) moeda de pagamento
- Preencha os detalhes obrigatórios em Bank Account (Conta bancária):
  - Country\* (País) país da conta bancária
  - Bank Name\* (Nome do banco)\* nome do banco da conta bancária
  - Account Holder's Name\* (nome do titular da conta) nome e sobrenome do titular da conta
  - Account Type\* (Tipo de conta) por ex. conta corrente, poupança
- Clique no botão Save Changes (Salvar alterações)

Depósito direto é o método de pagamento preferido da PPG. Com base no país do banco, os detalhes relevantes da conta bancória são solicitados

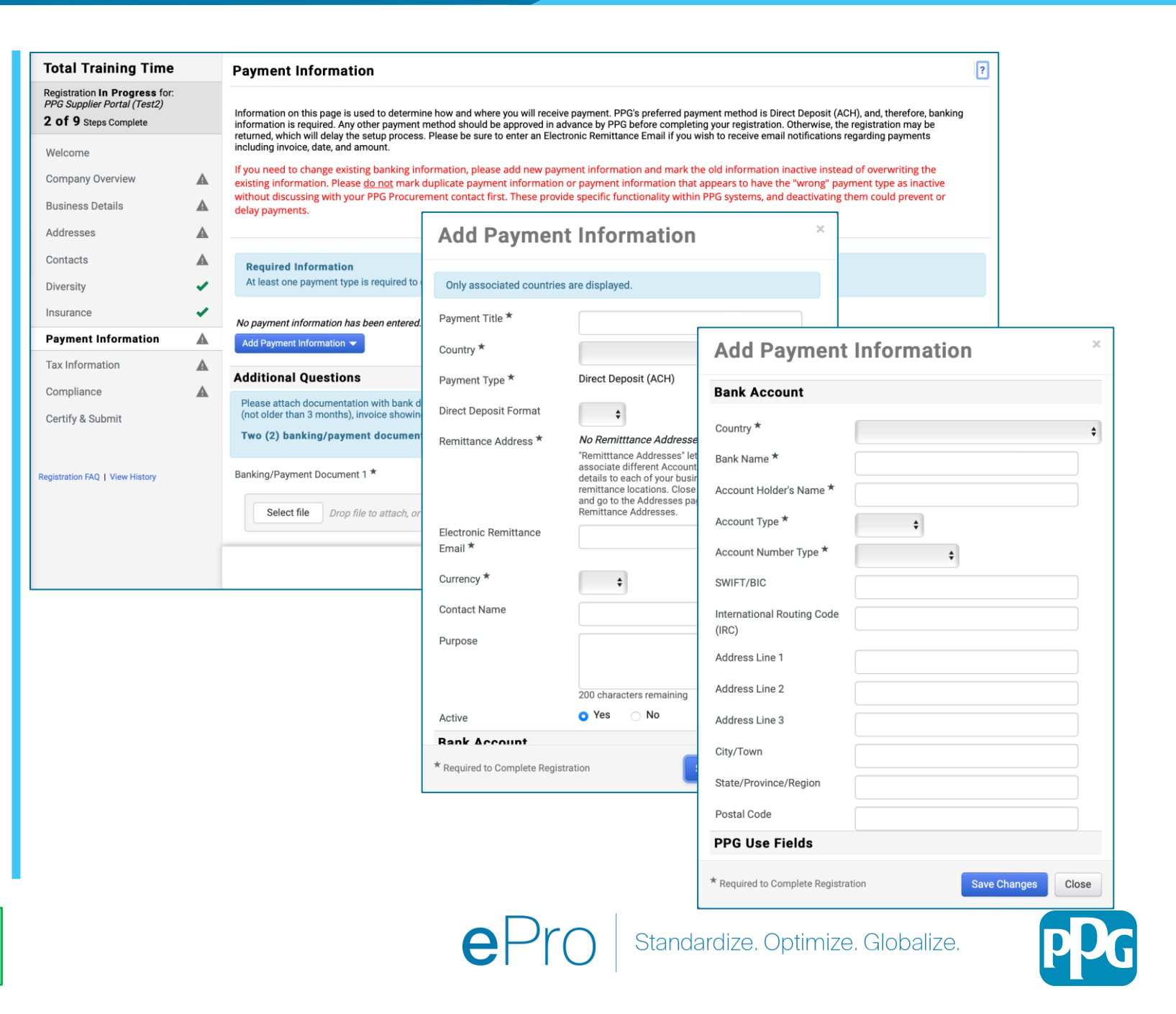

# Etapa 11: Informações de pagamento (cont.)

Preencha os detalhes obrigatórios em Additional Questions (Perguntas adicionais):

- Adicione Banking / Payment Documentation (Documentos bancários/de pagamento)
  - Para Document 1\* (Documento 1), clique em Select file (Selecionar o arquivo) para enviar sua documentação
  - Para Documento 2\* (Documento 2), clique em Select file (Selecionar o arquivo) para enviar sua documentação
- Clique no botão Next (Avançar)

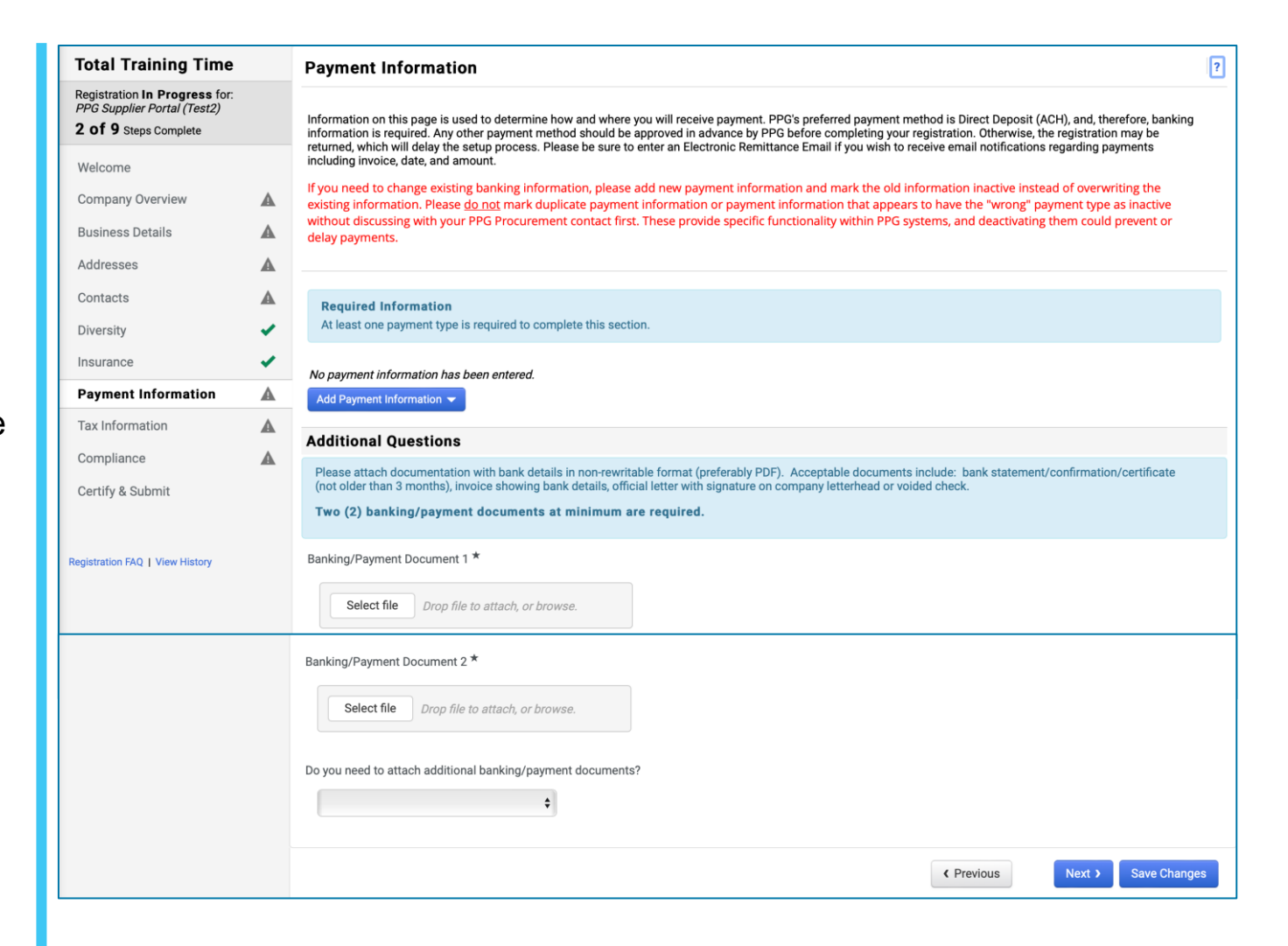

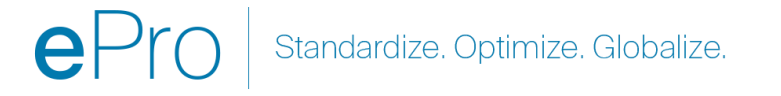

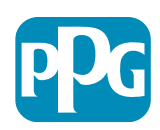

### Etapa 12: Informações fiscais

Complete os detalhes de **Tax Information** (Informações fiscais):

- Clique no botão Add Tax Document (Adionar documentos fiscais)
- Preencha os detalhes obrigatórios em Tax
   Document (Documento fiscal):
  - Tax Type\* (Tipo do imposto) por ex. W-9
  - Tax Document Name\* (Nome do documento fiscal) – Nome do documento
  - Clique no botão Save Changes (Salvar alterações)
- Clique no botão Save Changes (Salvar alterações)

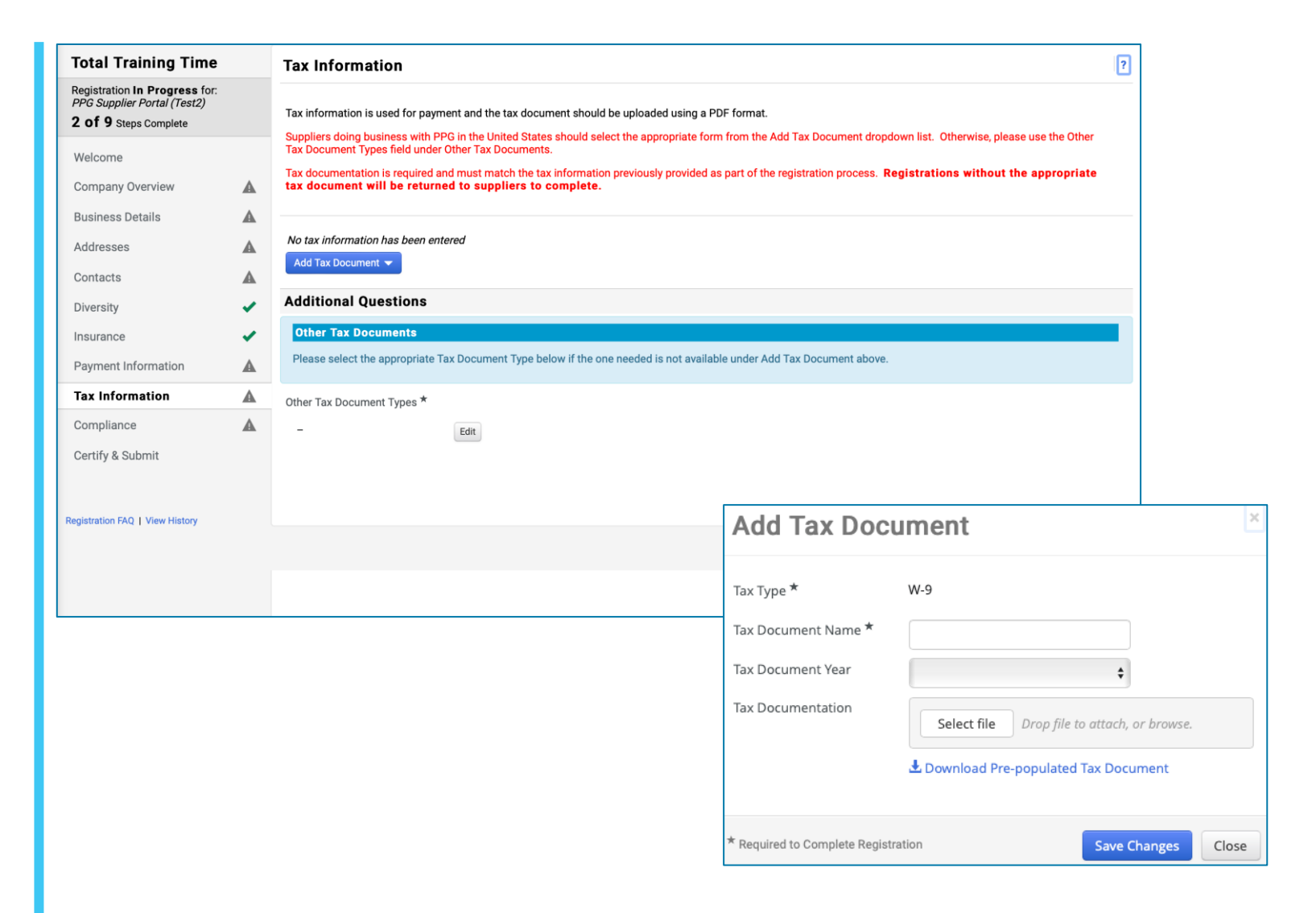

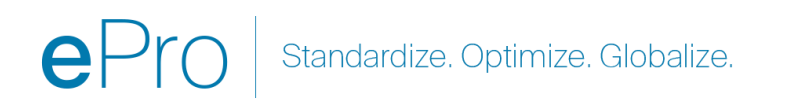

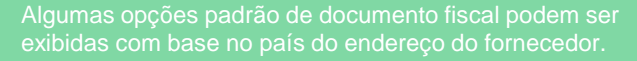

### Etapa 12: Informações fiscais (cont.)

Se o seu Documento Fiscal desejado não estiver listado no botão Add Tax Document, preencha os detalhes em Additional Questions (Perguntas adicionais):

- Other Tax Document Types\* (Outro tipos de documentos fiscais) – clique no botão Edit (Editar)
- Escolha as melhores opções
- Clique no botão Done (Concluído)
- Clique no botão Select file (Selecionar o arquivo) para enviar sua documentação
- Clique no botão Next (Avançar)

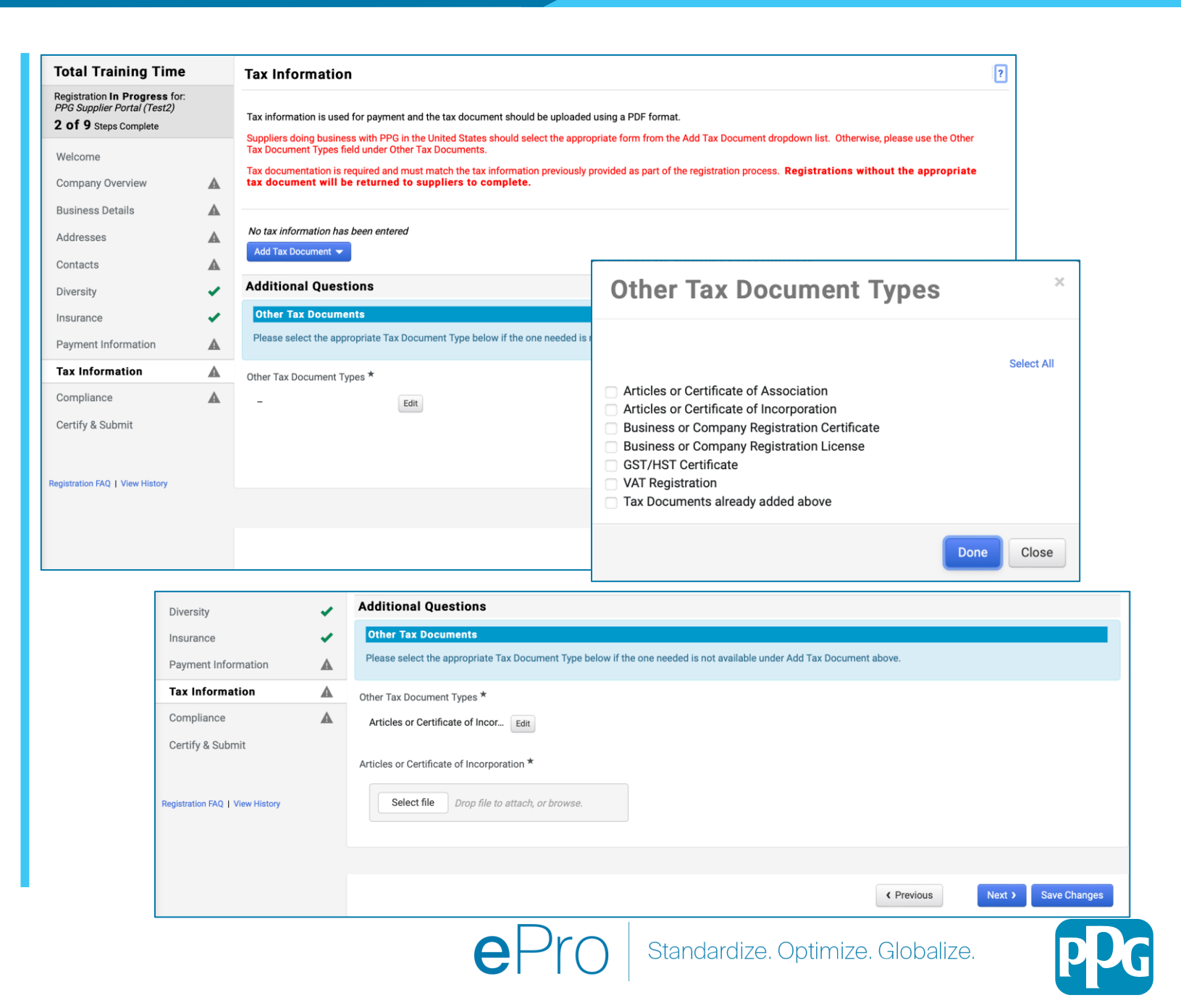

### **Etapa 13: Conformidade**

Preencha os detalhes de **Compliance** (Conformidade):

- Clique no link de cada Policy (Política), leia com atenção e selecione Yes (Sim) ou No (Não) para indicar conformidade
  - Código Global de Conduta de Fornecedores da PPG
  - Política de Sustentabilidade de Fornecedores da PPG
  - Requisitos de qualidade do fornecedor de revestimentos automotivos da PPG
- Revise os detalhes de Data Privacy (Privacidade de dados) e responda às respectivas perguntas
- Revise os detalhes de Certificates (Certificados) e responda às respectivas perguntas
- Clique no botão Next (Avançar)

Algumas opções da Política podem ser exibidas com base no país do endereço do fornecedor.

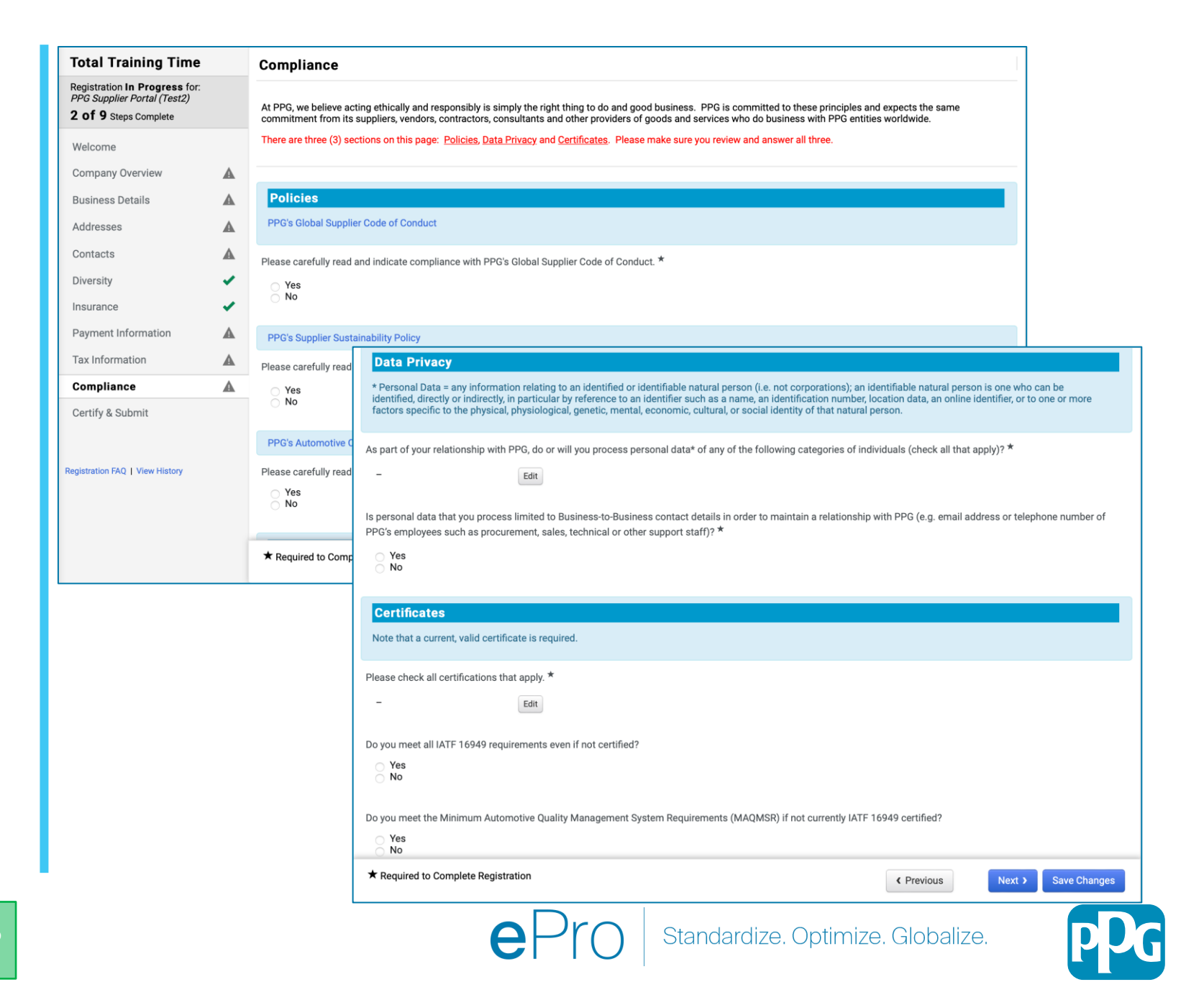

## Etapa 14: Certificar e enviar

As marcações verdes no menu esquerdo indicam que todas as informações obrigatórias foram inseridas em cada seção.

- Preencha os detalhes obrigatórios em Certify
   & Submit: (Certificar e enviar):
  - Preparer's Initials\* (Iniciais do preparador) – iniciais do nome + sobrenome, por ex. BF
  - **Preparer's Name**\* (Nome do preparador) nome + sobrenome
  - Preparer's Title\* (Cargo do preparador)
     por ex. Proprietário
  - Preparer's Email Address\* (Endereço de e-mail do preparador) – endereço de e-mail
  - Certification\* (Certificação) caixa de seleção confirmando que as informações fornecidas estão corretas
- Clique no botão Submit (Enviar)
- Você receberá uma notificação por e-mail informando que a integração está concluída

Se as informações estiverem incompletas, será exibida uma mensagem de aviso para a seção que precisa de atenção.

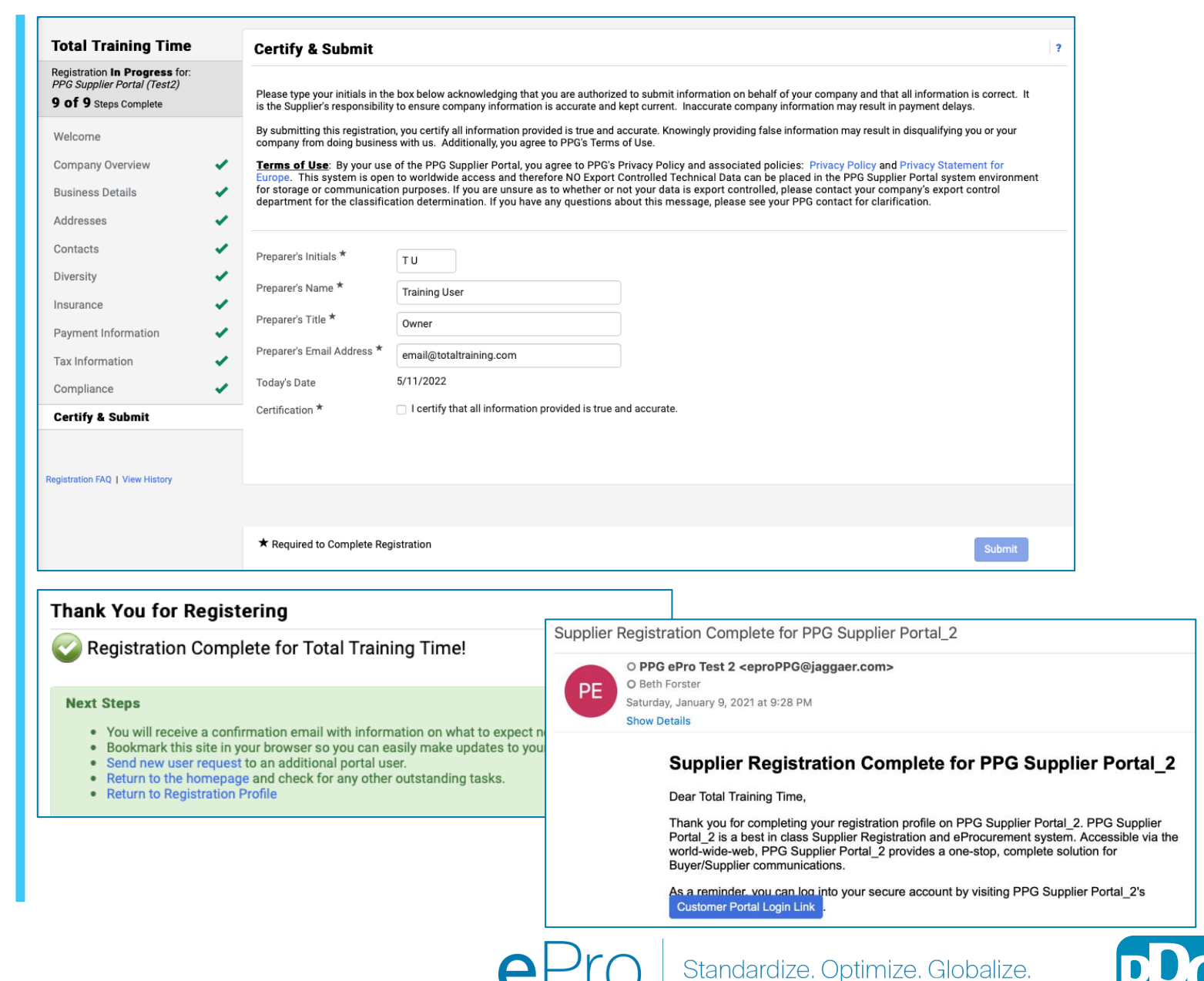